# 深圳市建设工程市级工法网上申报操作说明

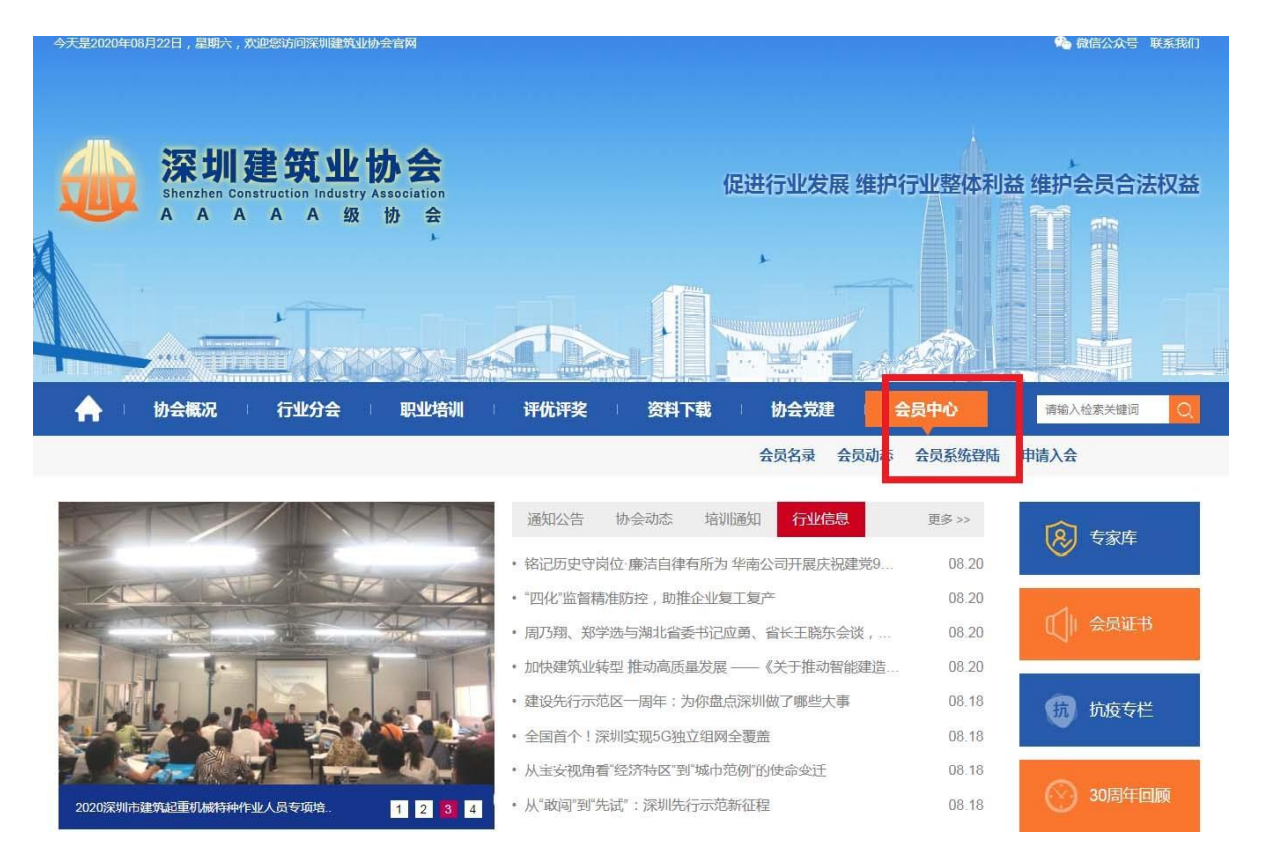

#### **第一步:打开深圳建筑业协会网站(**网址: http://www.szjzy.org.cn/)

## 第二步:

### 1. 点击"会员中心"中的"会员系统登录"按钮进行登陆;

| <b>A</b> 11 | 协会概况 | Ť | 行业分会 | Т  | 职业培训 | Ť | 评优评奖   | 01  | 资料下载     | Ĩ | 协会党建  | 会员中心     | 请 | 输入检索关键词 | Q |
|-------------|------|---|------|----|------|---|--------|-----|----------|---|-------|----------|---|---------|---|
|             |      |   |      |    |      |   |        |     |          |   |       |          |   |         |   |
|             |      |   |      |    |      |   |        |     |          |   |       |          |   |         |   |
|             | _    |   |      |    |      |   |        |     |          |   |       |          |   |         |   |
|             |      |   |      | 协会 | 会员登录 |   |        |     |          |   | 临时会员登 | <b>录</b> |   |         |   |
|             |      |   |      |    | 账号   |   | 请输入会员证 | 编号或 | 統一社会信用代码 |   |       |          |   |         |   |
|             |      |   |      |    | 密码   |   | 请输入密码  |     |          |   |       |          |   |         |   |
|             |      |   |      |    | 验证码  |   | 请输入验证码 |     | 3T2)     | X | 7     |          |   |         |   |

忘记密码?

申请入会

2. 输入用户名(用户名为企业协会会员证编号);

3. 输入密码(初始密码为Jzxh2020),如果申报企业已修改了密码, 请使用修改后的密码登陆;

4. 点击"登录"按钮进入申报界面;

5. 如登录出现问题,请咨询协会李工(电话: 23943872)。

| æ  | 深圳建筑业协       | 协会         |             |
|----|--------------|------------|-------------|
|    | 企业管理后台       | <u>)</u> - | 会员信息        |
| 企业 | 会可信息         |            | 公司名称:深圳市    |
|    | 系统消息<br>评优申报 |            | 加入的协        |
|    | 信用评价         | i i        | <u>信息变更</u> |
|    | 企业动态<br>工程展示 |            | 系统消息        |
|    |              |            |             |

#### 第三步:点击"评优申报"

|                  | 就要工程中报及录入                             |                         |
|------------------|---------------------------------------|-------------------------|
| 莱明市优秀工程          | <b>深圳市优质专业工程</b>                      |                         |
|                  | 至圳市双优工地                               |                         |
|                  | 續後來難广中展                               |                         |
| 1. 市新技术示范工程立项申报书 | 2. 市额技术示范工程验收申请书                      | 3. 市颁技术示范工程评审意见书        |
|                  | 深圳市建筑社绿色施工示范工程                        |                         |
|                  | 1. 萊則市建就业绿色施工示范工程立场 2. 萊圳市建筑业绿色施工示范工程 | <b>崔祥爾驗</b> 做           |
|                  | 市、省高局軍等後未撤广業入                         |                         |
| 来圳市建设工程市级工法申请表   | 架砌布工程建设优秀所建管理小组                       | 广东省工程建设优秀质量管理小组         |
| 全國工程建设优秀质量管理小组   | 交动击敌忧工程建筑施工安全管理资料统一用表资料目录             | 定则市创代工程设工始收技术询科统一用表资料目录 |
|                  | 省代部代建定工程(338884区)录入                   |                         |
| 中国建筑工程曾班买获买工程    | 国家优质工程契获买工程                           | 广东省建设工程全匠奖              |
| 广东省优良样板工程        | 广东省双优样板工地                             |                         |

第四步:点击"深圳市建设工程市级工法申请表";

|        |                           |      | 深圳市建设工程市级施工工法 |           |  |
|--------|---------------------------|------|---------------|-----------|--|
|        |                           |      | 关键字:          | 评选年度 🗸 查询 |  |
| 操作     | 工法名称                      | 申报单位 |               | 主要完成单位    |  |
| □ 全途 [ | 添加 修改 删除 确认申报 2020 🗸 设置年度 |      |               |           |  |
| 请添加施工  | 工法                        |      |               |           |  |

#### 第五步:点击"添加";

|      |    | 深圳市建设工程市级施工工法申请表 |
|------|----|------------------|
| 申报单位 | 公司 | 〈一不可修改           |
| 工法名称 |    |                  |
| 完成单位 | 1. |                  |
|      | 2、 | (请填写二个主要的完成单位)   |

#### 第六步:

- 1. 填写表中各项内容;
- 2. 表中所有项目填写完毕之后,点击"提交"按钮。

|           |                          |          | <mark>深圳</mark> 市<br>≍建立 | 5 <mark>建设工程市级施工工法</mark>   |
|-----------|--------------------------|----------|--------------------------|-----------------------------|
| 操作        | 工法名称                     | 申报单位     | 人種子・                     | 主要完成单位                      |
|           |                          | 公司       |                          |                             |
| 」全选 添加 修改 | 刪除   确认申报   2020 ✔   设置年 | ·度       |                          |                             |
| tota t    |                          |          |                          |                             |
| 第七        | 步: 在甲报的项                 | 目左边方格勾选; |                          |                             |
|           |                          |          | and the second           |                             |
|           |                          |          | 徐圳市建<br>关键字:             | [攻上程巾级施上上法]<br>[评选年度 ✔   查询 |
| 操作        | 工法名称                     | 申报单位     |                          | 主要完成单位                      |
| V         |                          | 公司       |                          |                             |
| 全选 添加 修改  | 删除 确认申报 2020 设置年/        | ÷.       |                          |                             |

>>分页 首页 上一页 下一页 尾页 页次: 1/1 页 共1条 12条/页

#### 第八步:点击上述下拉箭头,选择本次评优所属时间段;

|                 | 深圳市           | 建设工程市级施工工法                |
|-----------------|---------------|---------------------------|
|                 | 关键字:          | 评选年度 🗸 查询                 |
| 申报单位            |               | 主要完成单位                    |
| 公司              |               |                           |
| ↓申报 2020 ✔ 设置年度 | >>分石 首页 上一页 - | 下一页 尾页 页次:1/1 页 世1条 12条/页 |

### 第九步:点击"设置年度";

|        |                          |      | 深圳市建设工程市级施工工法 |                       |  |
|--------|--------------------------|------|---------------|-----------------------|--|
|        |                          |      | 关键字:          | 评选年度 🗸 查询             |  |
| 操作     | 工法名称                     | 申报单位 |               | 主要完成单位                |  |
|        |                          | 公司   |               |                       |  |
| □ 全选 添 | 加 修改 删除 确认申报 2020 🗸 设置 3 | 羊度   |               |                       |  |
|        |                          |      |               | e feffet in fine left |  |

#### 第十步:

1. 在申报的项目左边方格勾选;

2. 点击"确认申报"。

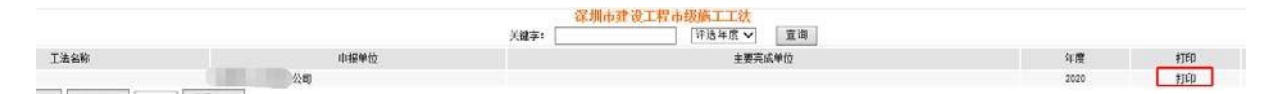

第十一步:点击"打印"按钮,下载打印申报表,完成网上申报。

注:如果点击"确认申报"按钮后,在申报时间截止前,申报项目要 修改申报表中的内容,请联系申报通知中的协会联系人,协会将对该申报 项目进行解锁,以便申报项目修改其申报内容。